# This guide covers:

# Contents

| Types of alerts              | 2 |
|------------------------------|---|
| Creating a Property Alert    | 3 |
| Creating a Development Alert | 8 |

## **Property & Development Alerts**

| Open day this weekend at Prospect                     |
|-------------------------------------------------------|
| riegnos                                               |
| Prospect Heights is a brand new development than XXX. |
|                                                       |
| Share Price £100,000 (from 25% Min. Share)            |
| Full Make E400 (00 00) (5:000 00 Mm Depost            |
| Scheme Shared Ownership                               |
| Croydon, SE25 6AH                                     |
| Property Details -                                    |
| Contact Housing Provider -                            |
|                                                       |

#### **Example Property Alert**

## Types of alerts

An Alert is an email that sends a snapshot of your Property Listing to relevant customers from the Share to Buy database. The Property Manager enables you to create and test an Alert, and then submit it to Share to Buy for distribution to the database.

#### **Types of Alerts**

There are two types of alerts:

- Property Alert: promoting a specific property listing, with links back to that listing on the website
- Development Alert: promoting a whole development, with links back to the Development Page on the website

#### **Audience options**

There are two types of targeting for alerts, with different pricing options.

Standard Alert: This alert type is sent to all registrants who have requested Alerts about homes which match the criteria of your property/development. The fee for a Standard Property Alert is £129+VAT, the fee for a Standard Development Alert is £195+VAT.

Properties/Developments outside of London are entitled to 1x free Property or Development alert.

PLEASE NOTE, IF YOU HAVE ANY BULK ORDERS WITH SHARE TO BUY, ANY DISCOUNT ARRANGED, A RESALES SUBSCRIPTION OR A NON-LONDON ALERT THE QUOTE WILL SAY £129+VAT, BUT WE WILL INVOICE APPROPRIATELY.

Targeted Alert: With this alert type you can set filters on the database to specifically target users on the database according to certain demographics. The fee for a Targeted Alert is  $\pm 0.07$  per recipient, with a minimum fee of  $\pm 225 \pm VAT$  and a maximum fee of  $\pm 895 \pm VAT$ .

### Creating a Property Alert

You can create an Alert from any of your Published Properties. Please note, the Property has to be Published first. To read about how to create Property read the <u>Create a Property User Guide</u>.

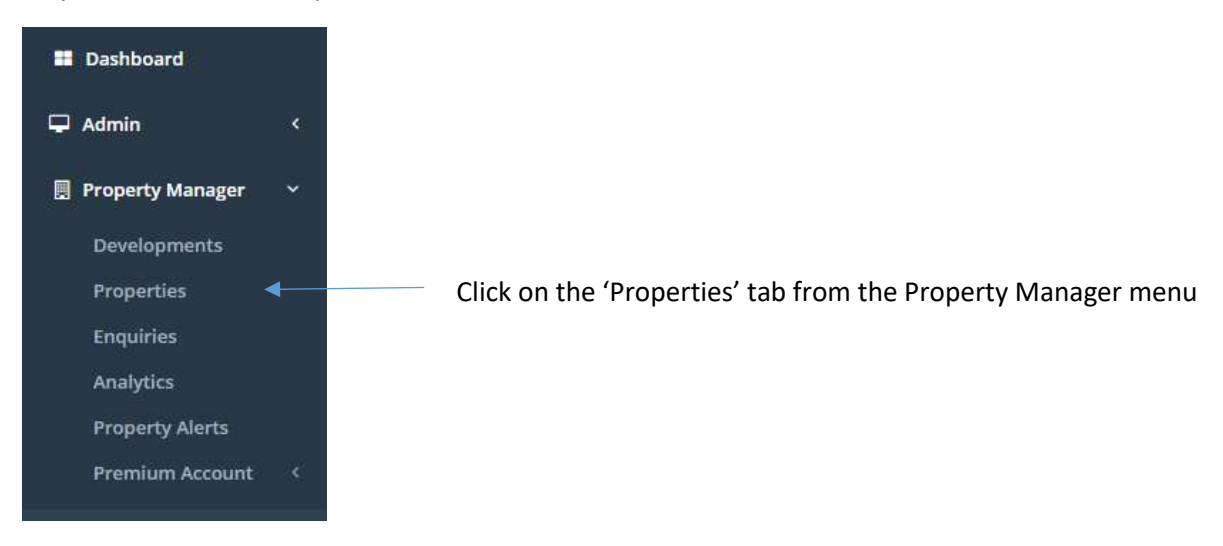

Step 1. Click into the Properties tab

Step 2: Find your Property in the Property List

You can use the Search box and the filters to quickly find your Property. Click through to your chosen Property.

| hearth                                                                                                    |                               | Criated From Date |                                                               | Criated 1                                             | 's Date                      |                 | Scheme Type    |                                                 |
|----------------------------------------------------------------------------------------------------|-------------------------------|-------------------|---------------------------------------------------------------|-------------------------------------------------------|------------------------------|-----------------|----------------|-------------------------------------------------|
| and the second second se |                               | bits flatingsmi   |                                                               | Max Book                                              | arrest .                     |                 | doinitability- |                                                 |
| and the second second se |                               | the second        | *                                                             | 11100 80001                                           | parrie .                     | ÷.              | mannent        |                                                 |
| teresting Provide                                                                                                    |                               |                   |                                                               |                                                       |                              |                 |                | D fagurt (                                      |
|                                                                                                    |                               |                   |                                                               |                                                       |                              |                 |                |                                                 |
| ID Pulls                                                                                                    | Aldres                        | - Bullinsons      | Salharea<br>Type                                              | Presider                                              | Matur                        | Availability    | Ovalial M      | AL.                                             |
| ito <sub>ji</sub> Pele<br>30542                                                                                                    | Address<br>or south a         | , <b>hinn</b> ,   | Type //                                                       | Presider                                              | Huter<br>Relative            | Under Other     | Created At 10  | A4.<br>25206/10/101                             |
| 10 <sub>11</sub> Pelo<br>30042                                                                                                    | Address<br>Statistics<br>Taal |                   | Scheme<br>Type<br>Farst to Salve<br>Constant<br>transet Salve | Presider ()<br>Presider ()<br>Noted Hornes<br>Linited | Nuture<br>O<br>Putation<br>O | Availability [] | Created Al     | Published<br>At<br>25/06/10 181<br>25/06/18 (34 |

#### Step 3. Click Create Property Alert button

| Property E<br>Property Manager | )etails<br>/ Properties | Property Plot 1      | 0 / Phase A (3300 | 1)      |             |                       |          |             |           |
|--------------------------------|-------------------------|----------------------|-------------------|---------|-------------|-----------------------|----------|-------------|-----------|
| € Back                         |                         |                      |                   |         |             |                       |          |             |           |
| Status: Publ                   | ished - Last ch         | ange 1 second ago () | i. Lieb)          |         | Cre         | ate Property Alert    | ihow Sa  | ve As Draft | Unpublish |
| Location                       | Details                 | Description          | Ulgolity          | Gallery | Attachments | Sales contact overric | tes - ti | spuirles    | Analytics |
| Primium                        | Adroin                  |                      |                   |         |             |                       |          |             |           |

Clicking the Create Property Alert will open the Property Alert selection screen. The selection screen looks like this:

| operty neterative                                                                                      |                                             |                                                                       |          |
|----------------------------------------------------------------------------------------------------|---------------------------------------------|-----------------------------------------------------------------------|----------|
| E Test1 Alert                                                                                          |                                             |                                                                       |          |
| perty <b>33078</b> : 5 Oresemen Son<br>property<br>1\S property is pai<br>u can set this alert to be r | e, tandon - 0<br>T. Of the<br>elatest to th | renter London, SE26 GRA<br>development New E<br>e entire development. | )ev Test |
| ille development aluri<br>D<br>ect an alert type                                                       |                                             |                                                                       |          |
| ille development alert                                                                                 | •                                           | Targetted alert                                                       | >        |

## Step 4. Select the alert type

There are two types of Property Alerts:

- Standard Alerts
- Targeted Alerts

Select the alert type you wish to send. This will then give you an estimated number of users who will receive the alert, and the fee.

Standard Alerts: There is a set fee of £129+VAT for a Standard Alert regardless of the number of recipients. (Please note, we are currently offering Property Alerts for non-London properties free of charge)

| Standard alert 🗸 👻                                                                             | Targeted alert                                                                                                    | >                 |              |
|------------------------------------------------------------------------------------------------|----------------------------------------------------------------------------------------------------|-------------------|--------------|
| his will reach all active users that<br>ave searched für an arsa that<br>ontains this property | You can specify one or more filters<br>that will be applied to our user base<br>that have opted-into these<br>communications. | e                 |              |
| Impa                                                                                           | ted Users                                                                                                    |                   | Cost in £    |
| 9                                                                                              | 142                                                                                                    |                   | 129.00 + VAT |
|                                                                                                | antifate2                                                                                                    |                   | astimated    |
|                                                                                                | Refresh to                                                                                                    | timate Continue > |              |

Targeted Alerts: You can set specific filters to ensure you are targeting exactly the demographic you need. The fee for a Targeted Alert is £0.07 per recipient, with a minimum fee of £225+VAT and a maximum fee of £895+VAT.

|                                       | User Work Location                                             |                                                                                                    |
|---------------------------------------|----------------------------------------------------------------|----------------------------------------------------------------------------------------------------|
|                                       |                                                                |                                                                                                    |
| Мак Іосьти                            | Min Deposit                                                    | Max Deposit                                                                                                    |
| £                                     | 1                                                              | 1                                                                                                    |
| Max Number Of People In The Household | Current Heusing Status                                         | Wheelchair / Mobility                                                                                                    |
|                                       |                                                                |                                                                                                    |
|                                       |                                                                |                                                                                                    |
|                                       |                                                                |                                                                                                    |
|                                       |                                                                |                                                                                                    |
| cted Users                            | Cvs                                                            | t in £                                                                                                    |
| 7,031                                 | 895.00                                                         | ) + VAT                                                                                                    |
| and/~anal                             |                                                                | natali                                                                                                    |
| Refresh Estimate                      | Continue >                                                     |                                                                                                    |
|                                       | Mes locarre<br>E<br>Mes Number Of People in The Household<br>* | Mass Income<br>E<br>Mass Number Of People In The Household<br>*<br>Current Housing Status<br>*<br>Current Housing Status<br>*<br>Current Housing Status<br>*<br>Current Housing Status<br>*<br>Current Housing Status<br>*<br>Current Housing Status<br>*<br>Current Housing Status<br>*<br>Current Housing Status<br>*<br>Current Housing Status<br>*<br>Current Housing Status<br>*<br>Current Housing Status<br>*<br>*<br>Current Housing Status<br>*<br>*<br>Current Housing Status<br>*<br>*<br>Current Housing Status<br>*<br>*<br>*<br>*<br>*<br>*<br>*<br>*<br>*<br>*<br>*<br>*<br>* |

Step 5. Click to Continue

If you have reviewed the estimated user count and the fee, and wish to proceed then click the Continue button. This will open up the Alert template.

Step 6. Enter the subject line and sales message

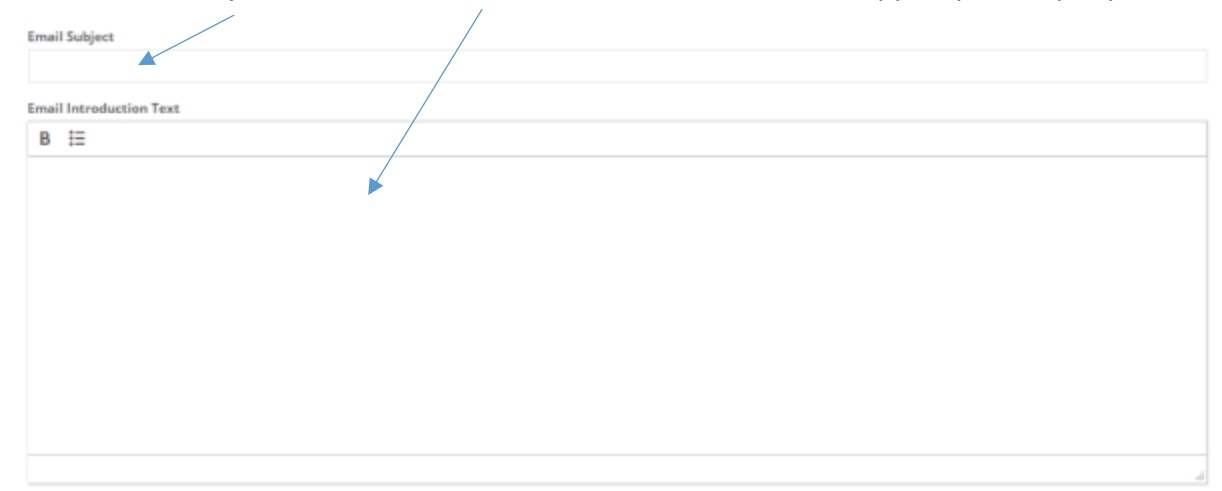

Use the Email Subject and Email Introduction Text fields to create the copy for your Property Alert.

#### Step 7. Preview your Property Alert

Use the alert preview pane to check the copy you have entered into the alert.

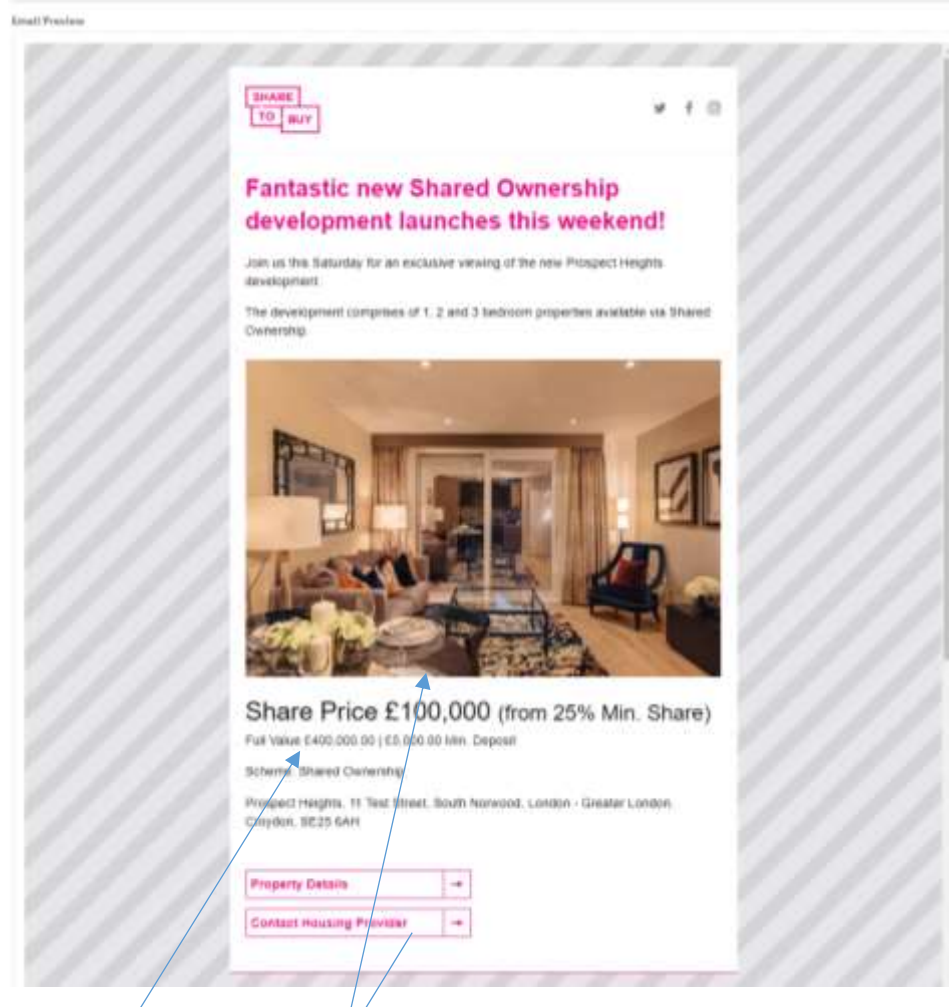

The image used is the Main Image from your Property listing's gallery. The pricing information, scheme type and address is pulled through from your Property listing. The Call to Action buttons take the user to your listing on the Share to Buy website. Step 8. Send yourself a test email of the Property Alert

Click the 'Send A Preview' button to send an email test version of the alert to yourself.

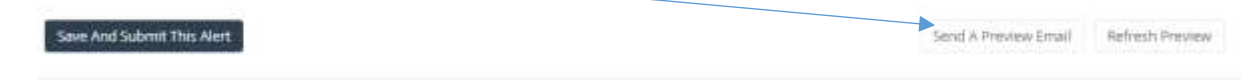

Step 9. Save and submit the alert for distribution

When you are happy with your Property Alert and have tested it, then you are ready to submit to Share to Buy for distribution. To confirm you want the Property Alert to be sent, click the 'Save And Submit This Alert' button.

This will notify Share to Buy that you have submitted a new Property Alert, and we will add it to the distribution schedule.

Step 10. Check the status of your alert

After submitting a Property Alert, you will be redirected to the Property Alerts tab.

| 100                  | =                     |                     |                   |          |         |             |                     |          |               | 9 Log out      |
|----------------------|-----------------------|---------------------|-------------------|----------|---------|-------------|---------------------|----------|---------------|----------------|
| T. ADMIN PA          | Alerts<br>Property Ma | ruger i Alerma      |                   |          |         |             |                     |          |               |                |
| E Dashboard          | CONTRACTOR OF         |                     |                   |          |         |             |                     |          |               |                |
| Gil Astron           | + Creat               |                     |                   |          |         |             |                     |          |               |                |
| E Disperty Mesager - | Statua                |                     |                   |          |         |             |                     |          |               |                |
| Developments         |                       |                     |                   |          |         |             |                     |          |               |                |
| anna attest          | 34m                   | ti e anom           |                   |          |         |             |                     |          |               |                |
| Analytics            |                       | Property            | Address           | 5r<br>04 | cimated | Entimeted   | Mouning<br>Provider | Status . | Created<br>By | Created At     |
| Property Alerta      | 52                    | 100610-7            | Copperfield       | 61       | 17.8    | 129.00 +947 | 140.                | New      | EDITOR PA     | 1506/181734    |
| Premium Account -    | 34                    | 100018-11           | Copperfect        | 45       | 87      | 126.00 +947 | 1.00                | lies.    | EDITOR PA     | 25/06/18 1732  |
|                      | - 52                  | 1980 (5630)(09696a) | Copperficial      | 64       | 181     | 125.00 4947 | 1,80                | hew-     | EDITOR #4     | 250618 (0/7    |
|                      | 141                   | 100010-9            | Copperfield       | 10       | 19.     | 225.00 +947 | 180                 | line .   | Augine 1      | 10-06/18 20:38 |
|                      | -10                   | U2Reare Por 2       | Test Sheet.       | -42      | 124     | 352.82 4987 | (AQ                 | New      | ADMIN PA      | 1008/18/10:56  |
|                      | 18                    | Implied Plat 2      | Test la set       | 43       | 12.4    | 302.82.4947 | 180                 | tiew     | ADM/N PA      | 1506/18/10/44  |
|                      | 32.                   | (EXelan Text-Place) | 1000 Handey Roast | 1.46     | 100     | 126.00 4942 | 1.60                | line     | ADMINITAL     | 14/06/10 12:00 |
|                      | 26                    | entraryptics2       | 120 Test Street   | -43      | 12.4    | 311.88.4987 | 180                 | New .    | ADM IN TA     | 12/06/18 10:03 |

This tab will give you a record of the Property Alerts you have submitted, the fee and the status. There are three statuses:

- New: submitted to Share to Buy but yet to be scheduled
- Scheduled: Share to Buy has processed the alert and it is now queued to be sent
- Sent: The Property Alert has been sent, and Share to buy will now invoice

PLEASE NOTE, IF YOU WISH TO SET A SPECIFIC SCHEDULLING FOR YOUR PROPERTY ALERT PLEASE EMAIL SHARE TO BUY AND WE WILL SCHEDULE APPRORIATELY.

### Creating a Development Alert

To create a Development Alert, you must first have created a development and linked properties to it. To read about how to create a Development read the <u>Create a Development User Guide</u>.

Step 1. Click into the Properties tab

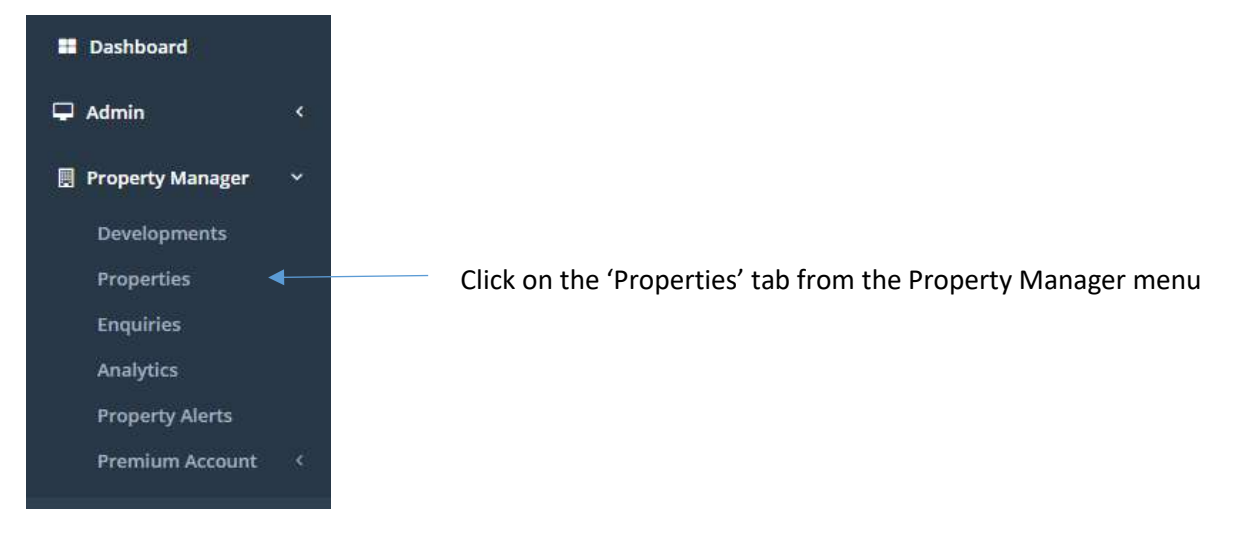

Step 2: Find your Property in the Property List

You can use the Search box and the filters to quickly find your Property. Click through to your chosen Property.

| Create                                                                                                    |                                                    |                         |                                                          |                                                 |                                          |                                         |                                                 |                                                                      |
|----------------------------------------------------------------------------------------------------|----------------------------------------------------|-------------------------|----------------------------------------------------------|-------------------------------------------------|------------------------------------------|-----------------------------------------|-------------------------------------------------|----------------------------------------------------------------------|
| earth                                                                                                    |                                                    | Datated From Data       |                                                          | Created 1                                       | fo Date:                                 |                                         | Sufreme Type                                    |                                                                      |
|                                                                                                    |                                                    |                         |                                                          |                                                 |                                          |                                         |                                                 | 5. <b>*</b> 6                                                        |
| ita)tus:                                                                                                    |                                                    | Nay Bedrooms            |                                                          | Max Bed                                         | (perma                                   |                                         | Availability                                    |                                                                      |
|                                                                                                    |                                                    |                         |                                                          | ê                                               |                                          | +                                       |                                                 | 14                                                                   |
| tousing Provider                                                                                                    |                                                    |                         |                                                          |                                                 |                                          |                                         |                                                 |                                                                      |
|                                                                                                    |                                                    |                         |                                                          |                                                 |                                          |                                         |                                                 |                                                                      |
| 10 C                                                                                                    |                                                    |                         |                                                          |                                                 |                                          |                                         |                                                 |                                                                      |
| Real and the second second sec |                                                    |                         |                                                          |                                                 |                                          |                                         |                                                 | Diffeguer Cite                                                       |
| E.<br>Now 3 + origina<br>D feliarente                                                                                                    | Address                                            | n Infrarra an           | Sebaras<br>Type                                          | Presider                                        | Natur                                    | Availability                            | Created At                                      | Different Cite<br>Published<br>A4 (1                                 |
| E<br>New 25 + enne<br>D 10 Pelesses<br>2004                                                                                                    | Address<br>Address<br>Scothall                     | n <mark>heimen</mark> g | Scherne<br>Type<br>Rent to Jave                          | Ministing<br>Presider<br>Magi Hatsen<br>Livited | Notes<br>Fidential                       | Number Office                           | Oristed Al JF                                   | Different Cite<br>Publisheet<br>As                                   |
| E + etros<br>ID   Pelerene<br>ID   I                                                                                                    | Address<br>Venth cal<br>I said<br>palipart<br>read | n Indiana a<br>2        | Sebaras<br>Type<br>Featra Lave<br>Costaat<br>Market Labe | Presider<br>Presider<br>Mod Homen<br>Livited    | Natur<br>Kdatated<br>O<br>Ricatated<br>O | Availability<br>Under Offer<br>Walklite | Oreated At JF<br>Indents table<br>Indents these | Difugues Che<br>Publisheet<br>An I<br>2500/10/10/10<br>2500/10/10/10 |

Step 3. Click Create Property Alert button

| Property D<br>Property Manager | )etails<br>/ Properties | Property Plot 1     | 6 / Phase A (3300 | 1)      |             |                    |       |               |           |
|--------------------------------|-------------------------|---------------------|-------------------|---------|-------------|--------------------|-------|---------------|-----------|
| ¢ Back                         |                         |                     |                   |         |             | •                  |       |               |           |
| Status: Publ                   | ished - Last chi        | ange 1 second ago Ø | i. Lieb)          |         | Cre         | ate Property Alert | Show  | Save As Draft | Unpublish |
| Location                       | Details                 | Description         | Ophility          | Gallery | Attachments | Sales contact on   | rides | Enquiries     | Analytics |
| Premium                        | Adinin                  |                     |                   |         |             |                    |       |               |           |

Clicking the Create Property Alert will open the Property Alert selection screen. The selection screen looks like this:

| other of some name                                                                                                    |                                                                                                |                |  |
|----------------------------------------------------------------------------------------------------|------------------------------------------------------------------------------------------------|----------------|--|
| E Test1 Alert                                                                                                    |                                                                                                |                |  |
| sparty 33078: 5 Chearman Street, Landa                                                                                                    | m - Gruster Londun, SE26-4RA                                                                   |                |  |
| e property                                                                                                    |                                                                                                |                |  |
| his property is part of t                                                                                                    | he development New D                                                                           | v Test         |  |
| u can set this alert to be related t                                                                                                    | o the entire development.                                                                      |                |  |
|                                                                                                    |                                                                                                |                |  |
| able development alert                                                                                                    |                                                                                                |                |  |
| able development alert                                                                                                    |                                                                                                |                |  |
| able development alert                                                                                                    |                                                                                                |                |  |
| able development alert                                                                                                    |                                                                                                |                |  |
| able development alert<br>lect an alert type<br>Standard alert 2                                                                                       | Targetad alert                                                                                 | >              |  |
| able development alert                                                                                                    | Targetaid alert                                                                                | 2              |  |
| able development afert lect an alert type Stanslard alert 2 This will reach all active users that hove bearched for an area that                       | Targetial alert<br>You can specify one or more if<br>that will be appled to our use            | ><br>rs<br>ose |  |
| able development afert fect on alert type Stanslard alert This will reach all active search that have bearched for an area that contains this property | You can specify one or more fi<br>that will be appled to our user<br>that have opendents these | 75<br>eSE      |  |

Step 4. Enable development alert

If your property is linked to a development, then you will have the option of sending a Development Alert rather than a single property alert. To select a Development Alert click the 'Enable development alert' button.

Step 5. Select the alert type

There are two types of Property Alerts:

- Standard Alerts
- Targeted Alerts

Select the alert type you wish to send. This will then give you an estimated number of users who will receive the alert, and the fee.

Standard Alerts: There is a set fee of £195+VAT for a Standard Development Alert regardless of the number of recipients. (Please note, we are currently offering Property Alerts for non-London properties free of charge)

| t an alert type                                                       |                                                                                                    |                           |
|-----------------------------------------------------------------------|----------------------------------------------------------------------------------------------------|---------------------------|
| dard alert 🗸                                                          | Targeted abort                                                                                                  |                           |
| his will reach all active users that<br>and searched for an area that | We man apply one or manifiliars<br>that call be applied to our user base<br>that best been applied to our user. |                           |
| erreau aus hurberte.                                                  | contrarte apacements                                                                                            |                           |
| anna sa hana A                                                        | berrrundations                                                                                                  |                           |
| Impa                                                                  | cted Users                                                                                                    | Cost in £                 |
| Impa<br>27                                                            | cted Users<br>7,516                                                                                             | Cast in £<br>195.00 + VAT |

Targeted Alerts: You can set specific filters to ensure you are targeting exactly the demographic you need. The fee for a Targeted Alert is £0.07 per recipient, with a minimum fee of £225+VAT and a maximum fee of £895+VAT.

| Jver Home Location                    |                                       | User Work Location     |                       |  |  |  |  |
|---------------------------------------|---------------------------------------|------------------------|-----------------------|--|--|--|--|
| Jser Home or Work Location            |                                       |                        |                       |  |  |  |  |
| din Income                            | Max locome                            | Min Deposit            | Max Deposit           |  |  |  |  |
| ≟ 40000                               | £                                     | £                      | 1                     |  |  |  |  |
| Ain Number Of People In The Household | Max Number Of People In The Household | Current Housing Status | Wheelchair / Mobility |  |  |  |  |
| 2                                     |                                       | (                      |                       |  |  |  |  |
| bildren / Dependents                  |                                       |                        |                       |  |  |  |  |
| Apply fitters Reset filters           |                                       |                        |                       |  |  |  |  |
| Impa                                  | cted Users                            | Cust                   | in £                  |  |  |  |  |
| 17                                    | 7.031                                 | 895.00 + VAT           |                       |  |  |  |  |
|                                       | attivant                              |                        |                       |  |  |  |  |
|                                       | Reference Station and                 | Continue N             |                       |  |  |  |  |

Step 6. Click to Continue

If you have reviewed the estimated user count and the fee, and wish to proceed then click the Continue button. This will open up the Alert template.

Step 7. Enter the subject line, sales message and pricing

Use the Email Subject, Email Introduction Text and prices starting from fields to create the copy for your Property Alert.

| Coper day this weekend Email Introduction Text B IE Fantastic 1, 2 & 3 bedroom apartments available. Viewing this Saturday. | Email Subject                      |                                       |  |
|----------------------------------------------------------------------------------------------------|------------------------------------|---------------------------------------|--|
| Email Introduction Text       B     IE       Fantastic 1, 2 & 3 bedroom apartments available. Viewing this Saturday.        | Open day this weekend              |                                       |  |
| B IE Fantastic 1, 2 & 3 bedroom apartments available. Viewing this Saturday.                                                | Email Introduction Text            |                                       |  |
| Fantastic 1, 2 & 3 bedroom apartments available. Viewing this Saturday.                                                     | В Ⅲ                                |                                       |  |
|                                                                                                    | Fantastic 1, 2 & 3 bedroom apartme | its available. Viewing this Saturday. |  |
|                                                                                                    |                                    |                                       |  |
|                                                                                                    |                                    |                                       |  |
|                                                                                                    |                                    |                                       |  |
|                                                                                                    |                                    |                                       |  |
|                                                                                                    |                                    |                                       |  |
|                                                                                                    |                                    |                                       |  |
|                                                                                                    | -                                  |                                       |  |
|                                                                                                    |                                    |                                       |  |
| 300000                                                                                                    | 300000                             |                                       |  |

Step 8. Preview your Property Alert

Use the alert preview pane to check the copy you have entered into the alert.

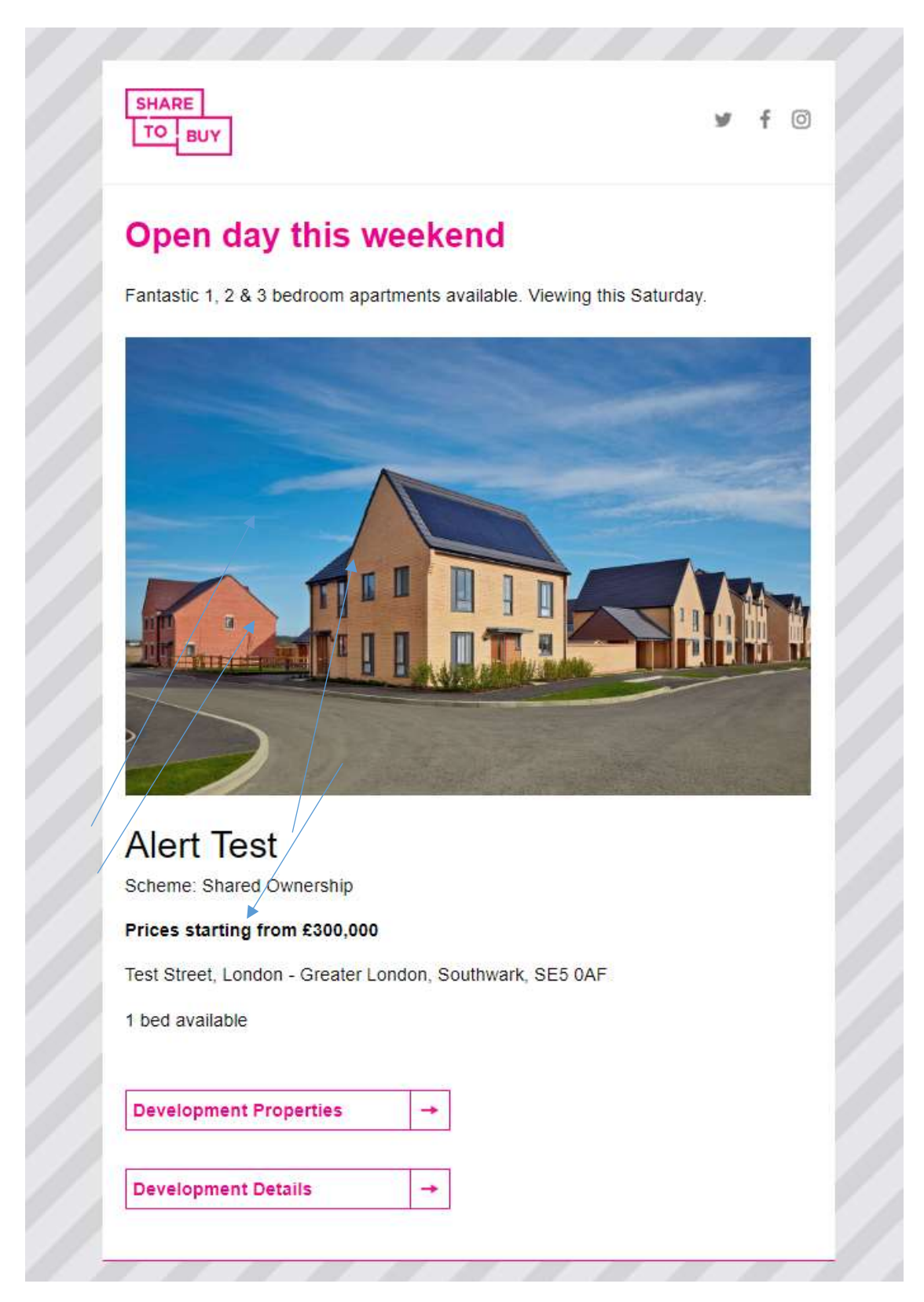

The image used is the Main Image from your Property listing's gallery.

The scheme type and address is pulled through from your Property listing.

The Call to Action buttons take the relevant Development and Development Search pages on the Share to Buy website.

Step 9. Send yourself a test email of the Development Alert

Click the 'Send A Preview Email' button to send an email test version of the alert to yourself.

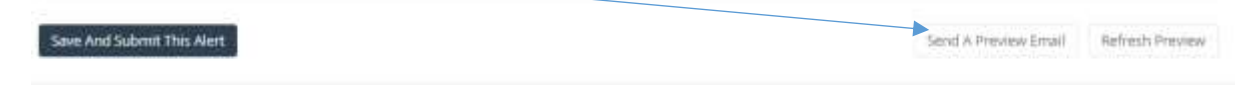

Step 10. Save and submit the alert for distribution

When you are happy with your Development Alert and have tested it, then you are ready to submit to Share to Buy for distribution. To confirm you want the Development Alert to be sent, click the 'Save And Submit This Alert' button.

This will notify Share to Buy that you have submitted a new Development Alert, and we will add it to the distribution schedule.

Step 11. Check the status of your alert

After submitting a Development Alert, you will be redirected to the Property Alerts tab.

| 100                   | =                 |                        |                  |           |          |       |         |        |           | 🕀 Log out      |
|-----------------------|-------------------|------------------------|------------------|-----------|----------|-------|---------|--------|-----------|----------------|
| T. ADMIN PA           | Alerts<br>Promite | ruger / Alertis        |                  |           |          |       |         |        |           |                |
| E Dashboard           | 120               | 1. Fairs (256.5)       |                  |           |          |       |         |        |           |                |
| C Admin               | + Creat           |                        |                  |           |          |       |         |        |           |                |
| E Property Nersager - | Statua            |                        |                  |           |          |       |         |        |           |                |
| Developments          |                   |                        | *                |           |          |       |         |        |           |                |
| Properties            | 3 minut           | an a mont              |                  |           |          |       |         |        |           |                |
| Implies -             | 6                 | Property               | Address          | Estimated | Estimate | e)    | Mouning | Status | Created   | Created At     |
| Property Alerts       | 11                | 100610-7               | Cooperfield      | 6273      | 129.00+  | ier . | UND.    | New    | EDITOR PA | 1506/181734    |
| Prevaluary Accounts   | 34                | 100016-11              | Opperfeit        | 4547      | 125.00+  | int - | URQ:    | lies.  | EDITOR PA | 25/06/18 17/32 |
|                       | . 52              | 1980-5630x009696ar     | Cosperticia      | 6485      | 125.00 4 | (A)   | 180     | him-   | EDITOR #4 | 2506/181107    |
|                       | 41                | 100010-1               | Coperfield       | 1218      | 225.00 + | 97.   | 180)    | line.  | fuerie:   | 100613.2038    |
|                       | -10               | USReare Port2          | Test lines:      | 4224      | 352.88.4 | int i | (AQ     | New    | ADMIN PA  | 1008/181036    |
|                       | 18                | Inquired Plat 2        | Test la set      | 4324      | 302.88.4 | 142   | LEO     | hiew   | ADMINIA   | 1506/18/10/44  |
|                       | 32                | 17 Satari Tenz-Pisic S | 000 Hawley Boast | -0000     | 125.004  | 100   | 1.842   | line   | ADMINING  | 14056/10 10:00 |
|                       | 36                | entuarysist2           | 120 Test Street  | 4324      | 311.00 4 | (67)  | 5.840   | New    | ADMIN PA  | 12/06/18 10/08 |

This tab will give you a record of the Property Alerts you have submitted, the fee and the status. There are three statuses:

- New: submitted to Share to Buy but yet to be scheduled
- Scheduled: Share to Buy has processed the alert and it is now queued to be sent
- Sent: The Property Alert has been sent, and Share to buy will now invoice

PLEASE NOTE, IF YOU WISH TO SET A SPECIFIC SCHEDULLING FOR YOUR PROPERTY ALERT PLEASE EMAIL SHARE TO BUY AND WE WILL SCHEDULE APPRORIATELY.